## Tutorial: doelgroepen bouwen op basis van (organic) content op Facebook

Tien procent meer omzet, honderd nieuwe klanten of veel meer naamsbekendheid. Iedere ondernemer heeft dergelijke doelen. Deze doelen bepalen lukt vaak wel. De hobbelige weg er naartoe is moeilijk. Facebook is een haarfijn instrument om in een soepele sprint je doelen te bereiken. Maar, hoe creëer je tussen 10,8 miljoen Facebookgebruikers de perfectie doelgroep die je een boodschap stuurt binnen een paar muisklikken? Leer hier hoe je de perfecte doelgroep voor jou aanmaakt binnen Facebook!

Let op: voordat je begint aan deze handleiding is het goed om te checken of je inlogt via de Facebook Business Manager of via Facebook zelf. De eerste stappen van deze handleiding zijn afhankelijk van je manier van inloggen.

- Log hier in via de Facebook Business Manager
- Log hier in via Facebook zelf

Wil je het begin overslaan, en direct aan de slag met opslaan van je doelgroepen? Klik dan hier.

Voordat je begint met je doelgroep bouwen, moet je weten met welke content je de doelgroep benadert. Dit kan zijn:

- Videocontent (of een GIF-bestand. Deze wordt weergegeven als video)
- Een canvas of collectiepost
- Een evenement
- Een leadformulier

Daarnaast kan je een doelgroep bouwen aan de hand van je Facebookpagina of je Instagrambedrijfsprofiel.

| f Bedrijfsmanager Zoeken in bedrijf                      |                                                                                                    |                                                                                                    |                                                                                           |                                                              |  |  |
|----------------------------------------------------------|----------------------------------------------------------------------------------------------------|----------------------------------------------------------------------------------------------------|-------------------------------------------------------------------------------------------|--------------------------------------------------------------|--|--|
| i≣ Plannen                                               | + Maken en beheren                                                                                                    | "II Meten en rapporteren                                                                                                    | ## Middelen                                                                               | 🔅 Instellingen                                               |  |  |
| Doelgroepstatistieken<br>Campagneplanner<br>Creative Hub | Bedrijfsmanager<br>Advertentiebeheer<br>Paginaberichten<br>App-dashboard<br>Hulpprogramma voor<br>appadvertenties<br>Automatische regels | Advertentierapportage<br>Meten is weten<br>Attribution<br>Analytics<br>Gebeurtenisbeheer<br>Pixels<br>Offline gebeurtenissen<br>Appgebeurtenissen<br>Aangepaste conversies<br>Partnerintegraties | Doelgroepen<br>Afbeeldingen<br>Catalogi<br>Bedrijfslocaties<br>Blokkeerlijsten<br>Video's | Instellingen<br>Bedrijfsinstellingen<br>Facturen<br>Facturen |  |  |
| Beweeg de muis over een link voor meer                   | informatie                                                                                                    |                                                                                                    |                                                                                           |                                                              |  |  |

Stap 2: klik op het hamburgermenu (de drie streepjes links bovenin) en klik vervolgens op "doelgroepen". In bovenstaande afbeelding zie je waar.

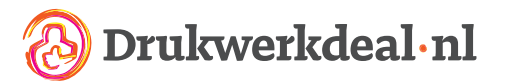

| f = Materiaalbibliotheek               |      |                                                                                                    |                                               | Zoeken in be | Irijf           | Q 🔕 Prin            | tdeal B.V. 🔻              |
|----------------------------------------|------|----------------------------------------------------------------------------------------------------|-----------------------------------------------|--------------|-----------------|---------------------|---------------------------|
| Account: Drukwerkdeal.nl (23728306972+ | Doel | groepen Afbeeldingen Locaties Video                                                                        | o's                                           |              |                 |                     |                           |
| Zoeken Q                               |      | oolaroon makan 📼 🗢 Eilfare 📼 Kolomman                                                                      | aannacean 🗮 Advartantia mak                   | Action =     |                 |                     |                           |
| E Alle doelgroepen                     |      | Naam                                                                                                    | Туре                                          | Grootte      | Beschikbaarheid | Gemaakt op          | <ul> <li>Delen</li> </ul> |
| MAPPEN                                 |      | Lookalike (NL, 2% to 3%) - Drukwerkdeal new using Purchase                                                 | Vergelijkbaar<br>Op waarde gebaseerd: Website | 100.000      | • Klaar         | 7-11-2018<br>08:31  |                           |
| Mijn recente doelgroepen               |      | Lookalike (NL, 3% to 4%) - Drukwerkdeal new using<br>Purchase                                              | Vergelijkbaar<br>Op waarde gebaseerd: Website | 100.000      | • Klaar         | 7-11-2018<br>08:31  | -                         |
| Doelgroepen in actieve advertenties    |      | Lookalike (NL, 4% to 5%) - Drukwerkdeal new using<br>Purchase                                              | Vergelijkbaar<br>Op waarde gebaseerd: Website | 100.000      | • Klaar         | 7-11-2018<br>08:31  | -                         |
| Doelgroepen die klaar zijn voor gebr   |      | Lookalike (NL, 1% to 2%) - Drukwerkdeal new using<br>Purchase                                              | Vergelijkbaar<br>Op waarde gebaseerd: Website | 100.000      | • Klaar         | 7-11-2018<br>08:31  |                           |
| Met account gedeelde doelgroep         |      | Lookalike (NL, 1%) - Drukwerkdeal new using Purchase                                                       | Vergelijkbaar<br>Op waarde gebaseerd: Website | 100.000      | • Klaar         | 7-11-2018<br>08:31  | -                         |
| Door account gedeelde doelgroep        |      | engagement print&inspire 2018 - 7d<br>Mensen die de video hebben bekeken en bij het event zijn<br>geweest. | Aangepaste doelgroep<br>Betrokkenheid - Video | 1.500        | • Klaar         | 7-11-2018<br>08:00  | -                         |
|                                        |      | Lookalike (NL, 1% to 2%) - Feestdagen<br>promotieartikelen gekocht - 30 dagen                              | Vergelijkbaar                                 | 100.000      | • Klaar         | 26-10-2018<br>16:00 | -                         |
|                                        |      | Lookalike (NL, 2% to 3%) - Feestdagen<br>promotieartikelen gekocht - 30 dagen                              | Vergelijkbaar                                 | 100.000      | • Klaar         | 26-10-2018<br>16:00 | -                         |
|                                        |      | Lookalike (NL, 4% to 5%) - Feestdagen<br>promotieartikelen gekocht - 30 dagen                              | Vergelijkbaar                                 | 100.000      | • Klaar         | 26-10-2018<br>16:00 | -                         |
|                                        |      | Lookalike (NL, 3% to 4%) - Feestdagen                                                                      | Vergelijkbaar                                 | 100.000      | Klaar           | 26-10-2018          | -                         |

Stap 3: selecteer het advertentieaccount in de drop-down links bovenin en klik op de blauwe knop "doelgroep maken". Kies vervolgens voor "aangepaste doelgroep".

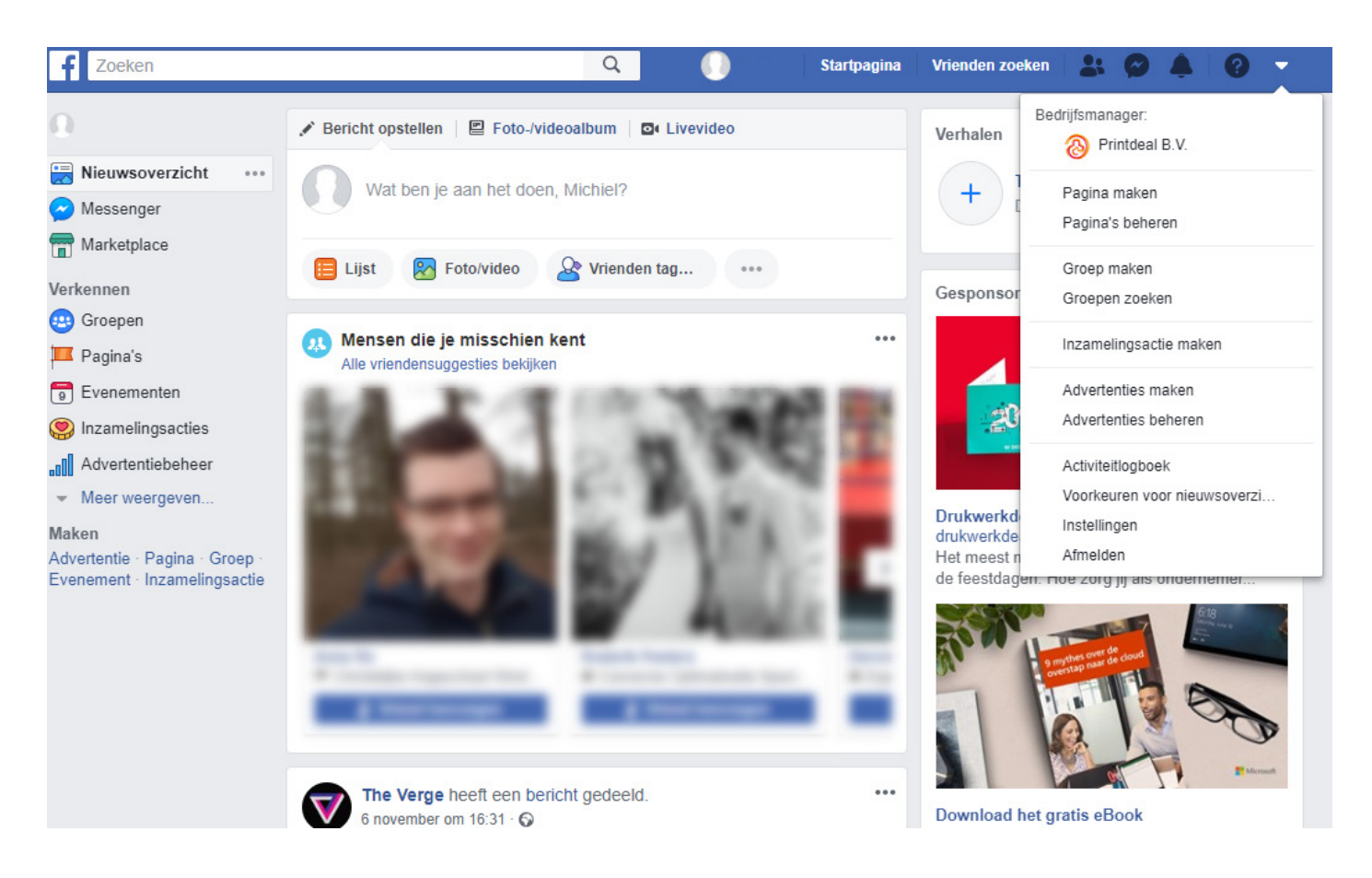

Stap 2: klik rechts bovenin op het witte pijltje en kies voor de optie "advertenties beheren".

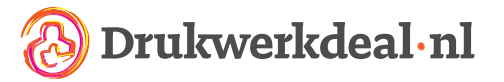

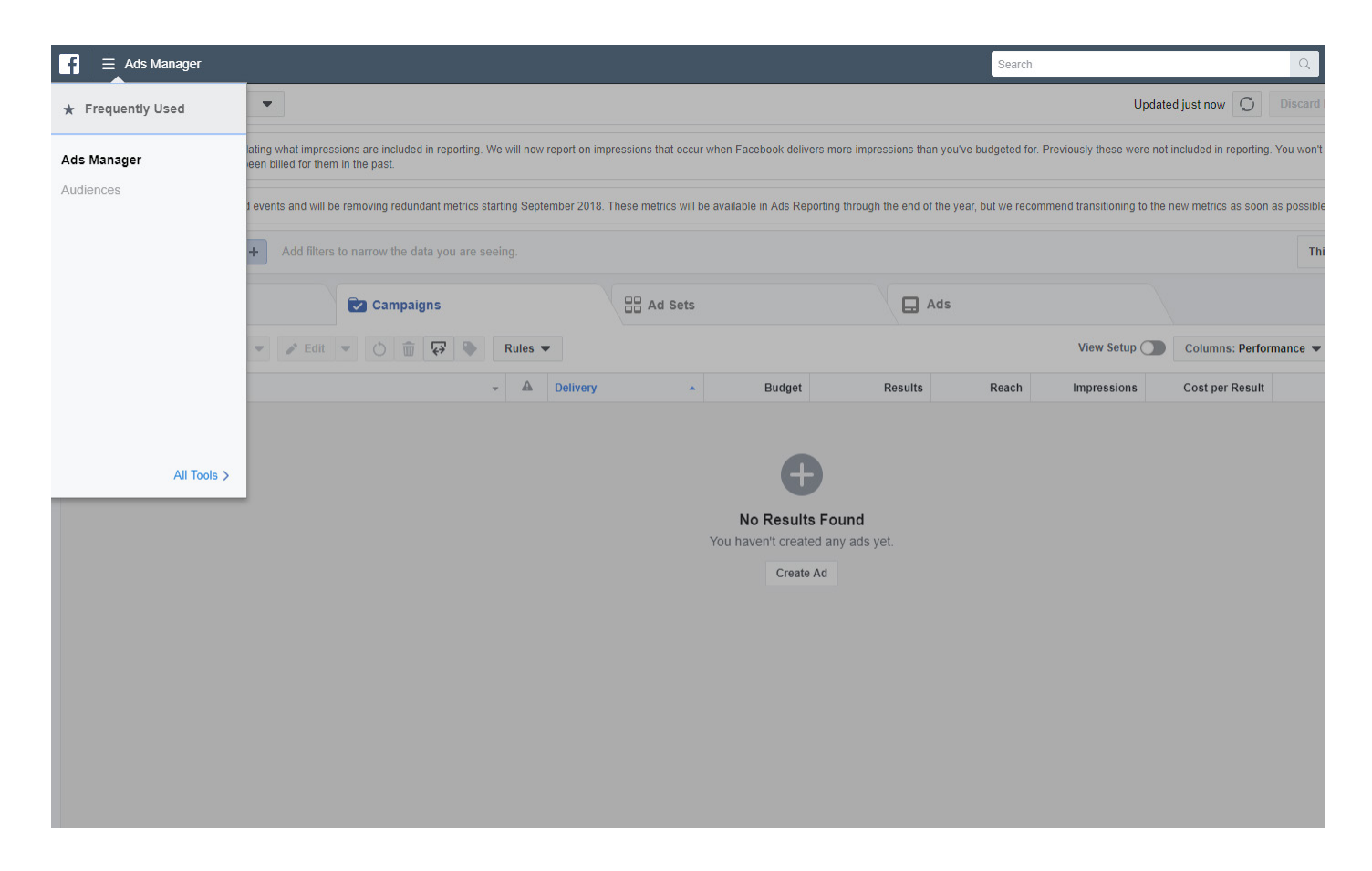

Stap 3: klik bovenin op het hamburgermenu en kies voor de optie "doelgroepen".

| f∣≡       | E Audiences                                                                                |                            |                                        | Search       | h                     |
|-----------|--------------------------------------------------------------------------------------------|----------------------------|----------------------------------------|--------------|-----------------------|
| Michiel I | Belder (280876718638685) 🗢                                                                 |                            |                                        |              |                       |
|           |                                                                                            | Ν                          | lew! Use LTV for Better Performing Log | okalikes     |                       |
|           | lasluda 1777                                                                               |                            |                                        |              | → <b>3</b>            |
|           | Include LTV I                                                                              | n a Custom Audience        | Create a lookalike                     |              | measure your performa |
|           |                                                                                            |                            | Get Started                            |              |                       |
| Crea      | tte Audience ▼ □ □ □ Filters ▼ Customize Columns ▼                                         | Create Ad Actions 💌        |                                        |              |                       |
|           | Name                                                                                       | Туре                       | Size                                   | Availability | Date Ci               |
|           | Visitors_leerbewerking_90days<br>Bezoekers van de pagina leerbewerking afgelopen 90 dagen. | Custom Audience<br>Website | Not available                          | Ready        | 07/30/2<br>3:46 PM    |
|           | Visitors_reparatie_90days<br>Bezoekers van de reparatie pagina afgelopen 90 dagen.         | Custom Audience<br>Website | Not available                          | Ready        | 07/30/2<br>3:45 PM    |
|           | Visitors_stoffering_90days<br>Bezoekers van de pagina Stoffering afgelopen 90 dagen.       | Custom Audience<br>Website | Not available                          | Ready        | 07/30/2<br>3:45 PM    |
|           | All_visitors_180days<br>Alle bezoekers van het afgelopen half jaar.                        | Custom Audience<br>Website | Not available                          | Ready        | 07/30/2<br>3:40 PM    |
|           | Leads_30days<br>Hebben het contactformulier in de afgelopen 30 dagen ingevuld.             | Custom Audience<br>Website | Not available                          | Ready        | 07/30/2<br>3:39 PM    |
|           | All_visitors_30days<br>Alle websitebezoekers van de afgelopen 30 dagen                     | Custom Audience<br>Website | Not available                          | Ready        | 07/30/2<br>3:39 PM    |

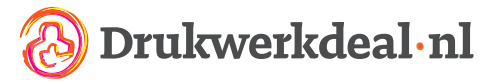

Stap 4: klik op de blauwe knop "doelgroep maken" en ga verder met de tutorial.

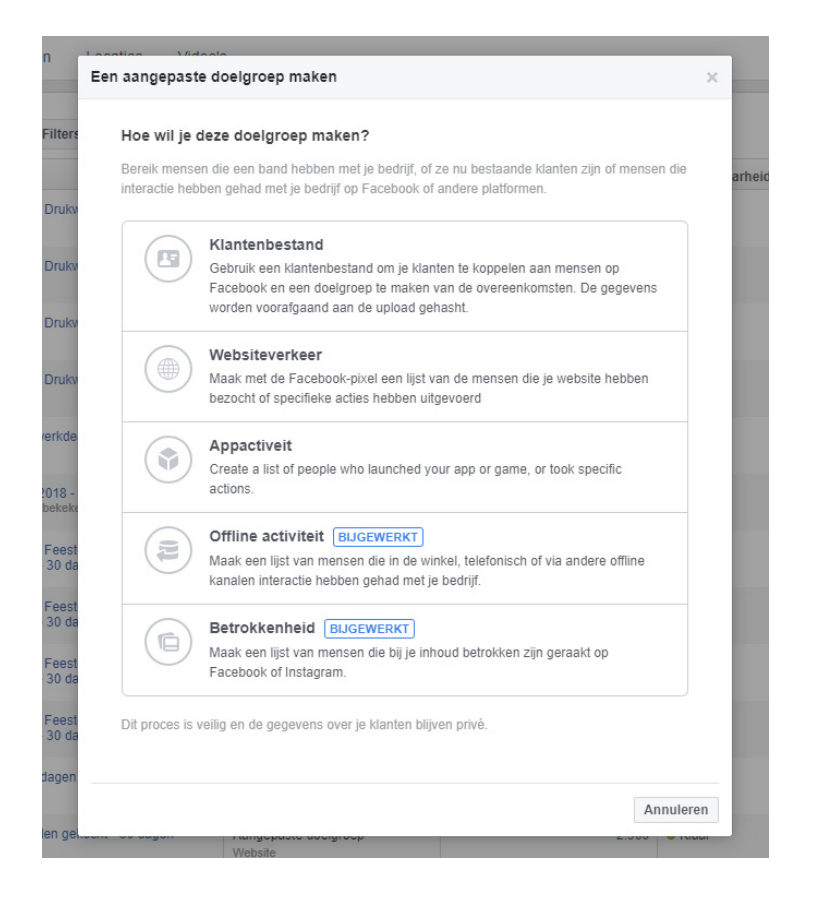

Stap 5: er verschijnt een venster met een aantal opties. Kies voor de optie "betrokkenheid".

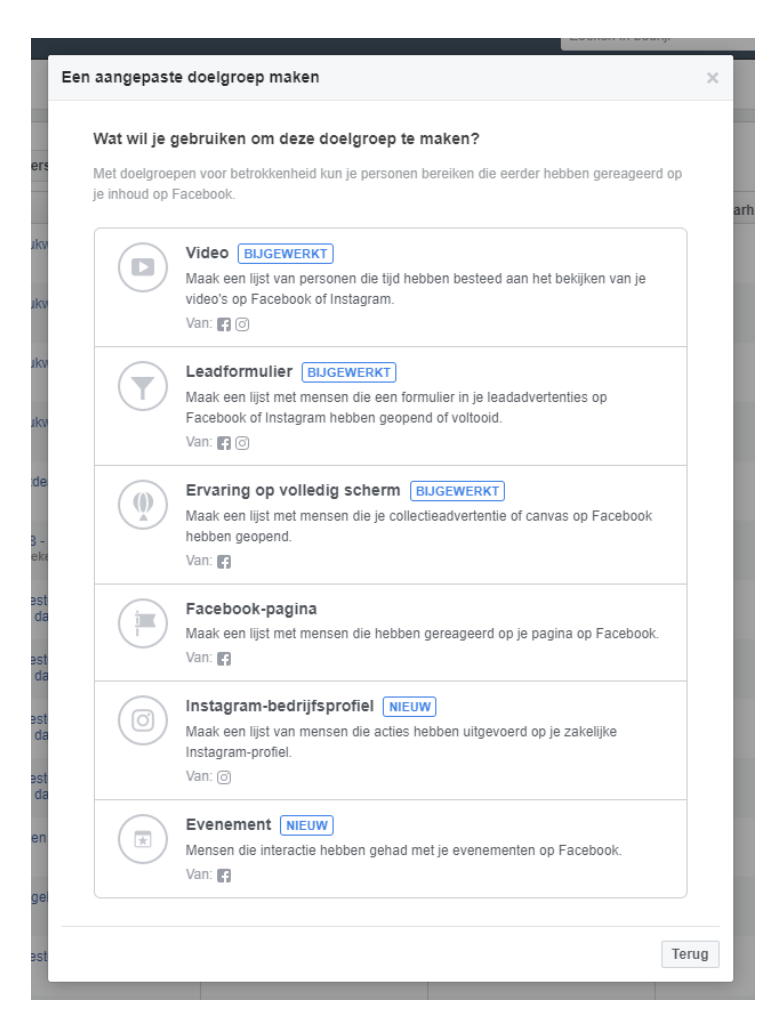

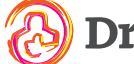

Drukwerkdeal•nl

Stap 6: je gaat nu verder in het vorige venster. Hier krijg je nieuwe opties. Kies hier de optie die hoort bij de content die je wilt gebruikten, bijvoorbeeld: "video".

|                 |                   | Туре                               |       | Grootte   | Beschikbaarhei |
|-----------------|-------------------|------------------------------------|-------|-----------|----------------|
| Drukv           | Een aangepaste do | elgroep maken                      |       |           | ×              |
| Drukv           | Betrokkenheid 🚯   | Kies een inhoudstype.              |       | Blad      | eren           |
| Drukv           | In het verleden 🚯 | 365 dagen                          |       |           |                |
| Drukv           | Doelgroepnaam     | Voer een naam in voor je doelgroep | )     |           | - 1            |
| erkde           |                   | Voeg een beschrijving toe (optione | eel)  |           |                |
| 018 -<br>bekeke |                   |                                    |       |           | _              |
| Feest<br>30 dag | jen               |                                    | Terug | Doelgroep | maken          |

Stap 7: kies hier een type betrokkenheid. In dit voorbeeld kiezen wij voor de optie betrokkenheid op een video. Bijvoorbeeld: personen die tenminste drie seconden van je video hebben bekeken. Of: mensen die 25% van je video bekeken hebben.

A) In dit voorbeeld kiezen wij voor de laatste optie: mensen die 25% van je video bekeken.

B) Kies nu hoe groot je doelgroep wordt aan de hand van "het aantal dagen in het verleden". Mensen die engagement toonden op je video buiten de aangegeven periode vallen dus buiten je doelgroep.

C) Geef je doelgroep een naam.

|                   | Туре                                                         | Grootte Besch   |
|-------------------|--------------------------------------------------------------|-----------------|
| Een aangepaste do | elgroep maken                                                |                 |
| Betrokkenheid 🚯   | Mensen die 25% van je video hebben bekeken<br>Video's kiezen | ×               |
|                   | Kies een inhoudstype.                                        | Bladeren        |
| In het verleden 🚯 | 365 dagen                                                    |                 |
| Doelgroepnaam     | Voer een naam in voor je doelgroep                           |                 |
|                   | Voeg een beschrijving toe (optioneel)                        |                 |
|                   |                                                              |                 |
|                   | Terug                                                        | Doelgroep maker |

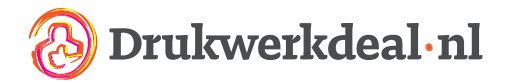

Stap 8: kies de video's die je wilt adverteren onder je doelgroep via de knop "video's kiezen".

| Sele( | raceboo                | ok-payina 🔻                                                            |                     |                    | Geselecteerde video's (0)                                                       |
|-------|------------------------|------------------------------------------------------------------------|---------------------|--------------------|---------------------------------------------------------------------------------|
| Pag   | jina: ⊗ Drukwerkdeal.r | ıl 👻                                                                   |                     |                    | Je geselecteerde video's worden hier<br>weergegeven. Je kunt video's verwijdere |
|       |                        |                                                                        |                     | Page 1             | selectie bevestigt.                                                             |
|       | Miniatuur              | Videodetails                                                           | Videoweergaven va 🕐 | Voor het laatst ge |                                                                                 |
|       | <b>MORE</b>            | Print & Inspire 2018 knalt!<br>0:16 • Geüpload: 6 november 2018        | 860                 | 6 november 2018    |                                                                                 |
|       | Mage He                | Print en Inspire in volle gang!<br>0:16 • Geüpload: 6 november 2018    | 1.425<br>F          | 6 november 2018    |                                                                                 |
|       |                        | Print & Inspire 2018! Wie van jull<br>0:02 • Geüpload: 6 november 2018 | 12<br>f             | 6 november 2018    |                                                                                 |
|       |                        | Kom alles te weten over uw nieu<br>0:06 • Geüpload: 2 november 2018    | 1.167               | 2 november 2018    |                                                                                 |
|       |                        | #Kantoortaal<br>0:20 • Geüpload: 2 november 2018                       | 4.896<br>©          | 2 november 2018    |                                                                                 |
|       |                        | De eerste keer van Handbiker Ti<br>1:40 • Geüpload: 30 oktober 2018    | 12.630<br>f         | 30 oktober 2018    |                                                                                 |
|       |                        |                                                                        |                     |                    |                                                                                 |

Stap 9: je komt nu in een menu waar je de pagina kan selecteren waar je video staat. Selecteer de juiste pagina's en vink de video aan. Zodra je dit hebt gedaan wordt de video zichtbaar aan de rechterkant.

|              |                   | Type                                       | Grootte Beschikba |
|--------------|-------------------|--------------------------------------------|-------------------|
| Drukv        | Een aangepaste do | elgroep maken                              | ×                 |
| Drukv        |                   |                                            |                   |
|              | Betrokkenheid 🚯   | Mensen die 25% van je video hebben bekeken | ×                 |
| Drukv        |                   | ALCOS ALCOS                                |                   |
| rukv         |                   | Bewerken                                   |                   |
|              |                   | Kies een inhoudstype.                      | Bladeren          |
| rkde         |                   |                                            |                   |
|              | In het verleden 🚯 | 7 dagen                                    |                   |
| 18 -         |                   |                                            |                   |
| Keke         | Doelgroepnaam     | video-doelgroep-howto                      |                   |
| eest<br>0 da |                   | Voeg een beschrijving toe (optioneel)      |                   |
| eest         |                   |                                            |                   |
| 0 da         |                   |                                            |                   |
| eest         |                   | Terug                                      | Doelgroep maken   |
| 0 da_        |                   |                                            |                   |

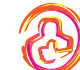

Brukwerkdeal•nl

Stap 10: alle gegevens ingevuld? Klik op de blauwe knop: "doelgroep maken". In de bovenstaande afbeelding kan je zien hebben je nu een doelgroep gemaakt op basis van twee video's met een geldigheid van 7 dagen en de doelgroep heet: video-doelgroep-howto.

|  | Naam                  | Туре                                          | Grootte         | Beschikbaarheid | Gemaakt op         | D |
|--|-----------------------|-----------------------------------------------|-----------------|-----------------|--------------------|---|
|  | video-doelgroep-howto | Aangepaste doelgroep<br>Betrokkenheid - Video | Minder dan 1000 | • Vullen 🚯      | 7-11-2018<br>11:52 | - |

Stap 11: zodra jij je doelgroep opslaat, begint Facebook met vullen van je doelgroep. Nu heb je een doelgroep gebouwd op basis van de "gratis" content die jij hebt gepubliceerd op Facebook!

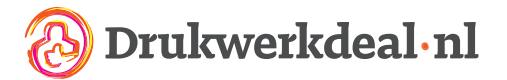